## Accès à l'heure du jour pour un SSID sur le RV110W

## Objectif

Sur le routeur RV110W, un administrateur peut autoriser un SSID (Security Set ID) à accéder au réseau à des heures spécifiques. Cela contribue à améliorer la sécurité du réseau. Cet article explique comment configurer les paramètres d'accès à l'heure du jour sur le routeur RV110W.

## Périphériques pertinents

• RV110W

## Étapes de procédure

Étape 1. Utilisez l'utilitaire de configuration Web pour sélectionner **Wireless > Basic Settings** . La page *Basic Settings* s'affiche.

| Basic Settin   | gs            |                |               |            |      |                              |     |                     |
|----------------|---------------|----------------|---------------|------------|------|------------------------------|-----|---------------------|
| Radio:         |               | Enable         |               |            |      |                              |     |                     |
| Wireless Netwo | ork Mode:     | B/G/N-Mixed -  |               |            |      |                              |     |                     |
| Wireless Band  | Selection:    | © 20MHz @ 20/  | 40MHz         |            |      |                              |     |                     |
| Wireless Chan  | nel:          | 6-2.437 GHZ    | •             |            |      |                              |     |                     |
| AP Manageme    | nt VLAN:      | 1 -            |               |            |      |                              |     |                     |
| U-APSD (WMM    | Power Save):  | Enable         |               |            |      |                              |     |                     |
|                |               |                |               |            |      |                              |     |                     |
| Wireless Tab   | le            |                |               |            |      |                              |     | 2                   |
| Enable SS      | SID SSID Name | SSID Broadcast | Security Mode | MAC Filter | VLAN | Wireless Isolation with SSID | WMM | WPS Hardware Button |
| ON             | ) ciscosb1    | V              | Disabled      | Disabled   | 1    |                              | 1   | ۲                   |
| OFF            | ) ciscosb2    |                | Disabled      | Disabled   | 1    |                              | 1   |                     |
| OFF            | ) ciscosb3    |                | Disabled      | Disabled   | 1    |                              | 1   | 0                   |
| OFF            | ) ciscosb4    |                | Disabled      | Disabled   | 1    |                              | 1   | 0                   |
| Edit           | Edit Secu     | urity Mode     | Edit MAC Fil  | tering     | Tir  | me of Day Access             |     |                     |
| Save           | Cancel        |                |               |            |      |                              |     |                     |

Étape 2. Dans le tableau Wireless, cochez la case d'un SSID dans lequel vous souhaitez modifier les paramètres d'accès à l'heure du jour.

Étape 3. Cliquez sur Accès à l'heure du jour. Une nouvelle page s'ouvre.

| dd / Edit Ac | cess Point Configuration    |
|--------------|-----------------------------|
| ctive Time:  | Enable                      |
| Start Time:  | 12 - Hours 0 - Minutes AM - |
| stop Time:   | 12 - Hours 0 - Minutes AM - |

Étape 4. À droite de l'option Durée active, cochez la case **Activer** pour autoriser l'accès du SSID au réseau uniquement pendant des périodes spécifiques.

Étape 5. À droite de l'heure de début, utilisez les menus déroulants Heures, Minutes et AM/PM pour définir l'heure de début à laquelle un SSID peut accéder au réseau.

Étape 6. À droite de l'heure d'arrêt, utilisez les menus déroulants Heures, Minutes et AM/PM pour définir l'heure d'arrêt à laquelle un SSID peut accéder au réseau.

Étape 7. Cliquez sur **Enregistrer** pour enregistrer les modifications, **Annuler** pour les annuler ou **Précédent** pour revenir à la page précédente.